# Bedienanleitung für die Foren der Alzheimer Gesellschaft Rheinland-Pfalz e.V.

## 1. Willkommen-Seite Selbsthilfe-Forum Demenz

https://www.alzheimer-gesellschaft-rhpf.de/internet-forum/

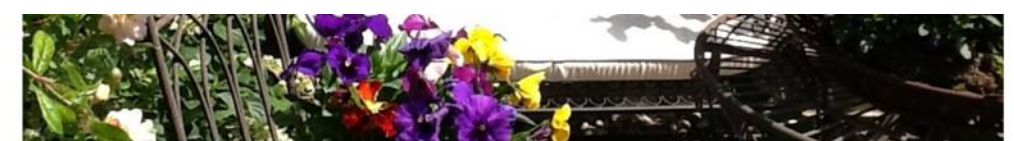

Foren bieten einen Treffpunkt zum Erfahrungsaustausch und der Möglichkeit, vom Rat anderer Betroffener zu profitieren.

#### Willkommen beim "online-Forum Selbsthilfe Demenz"

Die online-Foren Selbsthilfe Demenz der Alzheimer Gesellschaft Rheinland-Pfalz e.V. bieten eine Möglichkeit für Menschen mit der Diagnose Demenz, deren Angehörige und Interessierte, sich gegenseitig bei der Bewältigung der Erkrankung oder schwierigen Alltagssituationen zu unterstützen.

Da wir diesen Treffpunkt gerade erst aufgebaut haben, würden wir uns freuen, wenn SIE der/die Erste sind und mit einem Beitrag die Foren mit Leben und Inhalten füllen.

Mit der Nutzung der Foren erklären Sie sich mit den Datenschutzbestimmungen und den Nutzungsbedingungen des Forums einverstanden.

Hier geht es zu den Foren:

Foren Login und Registrierung

# 2. Registrierung

Vor Ihrem ersten Login für die geschützten Foren ist eine Registrierung erforderlich. Klicken Sie dafür auf den Login-Button auf der Willkommen-Seite, dadurch öffnet sich die Forum-Seite:

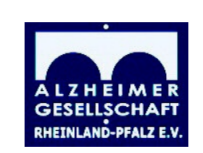

| NGEBOTE 🗸 DEMENZ 🗸                                                                                                    | PROJEKTE 🛩   | TERMINE 8 | & AKTUELLES 🗸 | ÜBER UNS 🗸 | SPENDEN | & HELFEN | •              |                                     |
|----------------------------------------------------------------------------------------------------|--------------|-----------|---------------|------------|---------|----------|----------------|-------------------------------------|
|                                                                                                    |              |           |               |            |         |          |                |                                     |
| Foren Neueste Beiträge                                                                                                    | Registrieren | Anmelden  |               |            |         |          |                | ۹                                   |
|                                                                                                    |              |           |               |            |         |          |                |                                     |
| Foren                                                                                                    |              |           |               |            |         |          |                |                                     |
| online-Forum Selbsthilfe                                                                                                    | Demenz       |           |               |            |         | 📚 Ungele | esene Beiträge | Foren 🔊   Themer                    |
| Foren > online-Forum Selbsthilfe online-Forum Selbsthilfe Demenz                                                                     | Demenz       |           |               |            |         | 📚 Ungele | esene Beiträge | Foren 🕅   Themer                    |
| Foren       >         online-Forum Selbsthilfe       online-Forum Selbsthilfe Demenz         ✓ Foren       ●       ●       ●       ● | Demenz       |           |               |            |         | 📚 Ungele | esene Beiträge | Foren 🔊   Themer<br>hema hinzufügen |

Klicken Sie auf "Registrieren" in der grauen Taskleiste, das Anmelde-/Registrierungsfenster öffnet sich:

| Foren Neueste Beiträge Registrieren Anmele                         | ien                                                |
|--------------------------------------------------------------------|----------------------------------------------------|
| Foren >                                                            |                                                    |
| Forum - Registrierung                                              |                                                    |
|                                                                    | Mach mit! Komm ins Forum!                          |
| Benutzername *<br>Die Länge muss zwischen 3 und 15 Zeichen liegen. | La Benutzername                                    |
| E-Mail *                                                           | S E-Mail                                           |
| 1 Nach der Registrierung erhalten Sie eine E-Mail-Bestätigung m    | it einem Link zum Festlegen eines neuen Passworts. |
|                                                                    | REGISTRIEREN                                       |
|                                                                    | Anmelden                                           |

Geben Sie nun einen frei wählbaren Benutzernamen ein, dabei bitte beachten:

- Der **Benutzername**, den Sie bei der Registrierung wählen, wird bei jedem Ihrer Beiträge oder Antworten in den Foren **angezeigt**.
- Wir empfehlen daher die Wahl eines **Benutzernamens, der keine Rückschlüsse** auf Ihre Person erlaubt.
- Ihre E-Mail-Adresse ist hingegen für andere Teilnehmer nicht sichtbar.

Neben Ihrer E-Mailadresse und Ihrem selbst gewählten Benutzernamen sind **keine** weiteren Angaben zur Registrierung notwendig.

Im Anschluss klicken Sie auf "Registrieren". Sie erhalten eine E-Mail-Bestätigung mit einem Link zum Festlegen eines Passworts an die angegeben E-Mail-Adresse.

Nach der Bestätigung des Links sind Sie registriert und können die Foren nutzen.

# 3. Login

Als registrierter Foren-Teilnehmer können Sie sich jederzeit mit Ihrem selbstgewählten Benutzernamen und Ihrem Passwort anmelden, indem Sie den Button "Anmelden" der grauen Task-Leiste auswählen:

| Foren     | Neueste Beiträge | Registrieren | Anmelden     |                                          |   |  |
|-----------|------------------|--------------|--------------|------------------------------------------|---|--|
| Foren     |                  |              |              |                                          |   |  |
| Forum - l | _ogin            |              |              |                                          |   |  |
|           |                  |              |              | Willkommen!                              |   |  |
|           |                  | *            | Benutzername |                                          |   |  |
|           |                  | P            | Passwort     |                                          | 8 |  |
|           |                  |              | Eri          | nnere dich an mich   Passwort vergessen? |   |  |
|           |                  |              |              | ANMELDEN                                 |   |  |
|           |                  |              |              | ▲+ Benutzerkonto anlegen                 |   |  |
|           |                  |              |              |                                          |   |  |

# 4. Eigene Beiträge (Themen) schreiben

| Foren    | Mitglieder          | Neueste Beiträge | Mein Profil | Abmelden |       |           |           |                   | ¢   ۹             |
|----------|---------------------|------------------|-------------|----------|-------|-----------|-----------|-------------------|-------------------|
| Foren    | <b>,</b>            |                  |             |          |       |           |           |                   |                   |
| online-  | Forum Selbsth       | ilfe Demenz      |             |          |       |           | **        | Unread Posts   Fo | oren 🔊   Themen 🔊 |
| online-F | orum Selbsthilfe De | menz             |             |          |       |           |           |                   |                   |
| ✓ For    | en 🕚 👌 🥝            | 8                |             |          |       |           |           | Them              | a hinzufügen      |
| Status   | Themen              |                  |             |          | Forum | Antworten | Ansichten | Benutzer          | Datum             |
|          | Kontaktsperre Pfle  | geheim           |             |          | ۲     | 0         | 1         | Von waldi23       | 22 Stunden zuvor  |
|          | Diagnose bewältige  | en               |             |          | ۲     | 0         | 1         | Von waldi23       | 22 Stunden zuvor  |
| D        | Glücksmoment        |                  |             |          | ۲     | 0         | 2         | Von waldi23       | 22 Stunden zuvor  |
|          | Medikamente         |                  |             |          | ۲     | 1         | 1         | Von Sunny123      | 23 Stunden zuvor  |
| -        |                     |                  |             |          |       |           |           |                   |                   |

Nach dem Login können Sie direkt die neuesten Beiträge sehen:

Wenn Sie nun auf "Foren" (siehe roter Pfeil) klicken, werden alle verfügbaren Foren sichtbar und Sie können sich das Forum Ihrer Wahl (z.B. "Forum Selbsthilfe Demenz für Angehörige") aussuchen.

| Foren Mitglieder Neue           | ste Beiträge Mein Profil    | Abmelden |                   |                   |              |                  | ¢           | ٩               |
|---------------------------------|-----------------------------|----------|-------------------|-------------------|--------------|------------------|-------------|-----------------|
| Foren >                         | menz                        |          |                   |                   |              | Unread Posts   F | Foren 🔊   1 | Themen <b>3</b> |
| online-Forum Selbsthilfe Demenz |                             |          |                   |                   |              |                  |             |                 |
| ∧ Foren <b>()</b>               |                             |          |                   |                   |              | Ther             | ma hinzufü  | gen             |
| Sorum Selbsthilfe Demenz für ve | rsorgende Angehörige 4 / 11 |          | Forum f ür Mensch | en mit der Diagno | ose Demenz 1 | / 1              |             |                 |
| S Forum Demenz und Corona       |                             |          | Forum Oase-Mom    | ente 1 / 1        |              |                  |             |                 |
| Status Themen                   |                             |          | Forum             | Antworten         | Ansichten    | Benutzer         |             | Datum           |
| C Kontaktsperre Pflegeheim      |                             |          | ۲                 | 0                 | 1            | Von waldi23      | 22 Stun     | den zuvor       |
| Diagnose bewältigen             |                             |          | ۲                 | 0                 | 1            | Von waldi23      | 22 Stun     | den zuvor       |
| <b>A</b>                        |                             |          | 9                 | -                 | -            |                  |             |                 |

| Forer     | n Mitglieder          | Neueste Beiträge       | Mein Profil     | Abmelden |           |           |              | ¢   ۹            |
|-----------|-----------------------|------------------------|-----------------|----------|-----------|-----------|--------------|------------------|
| *>        | online-Forum Selbst   | Forum Selbsthilfe D    | •               |          |           |           |              |                  |
| Forum     | ı Selbsthilfe De      | menz für versorg       | ende Angeh      | örige    |           |           | _            |                  |
| Diskussio | onsforum für Angehör  | ige von Menschen mit D | emenz und Fachl | kräfte   |           |           |              | Thema hinzufügen |
| 🖂 Neue    | Themen abonnieren   F | rss <b>m</b>           |                 |          |           |           |              |                  |
| Status    | Themen                |                        |                 |          | Antworten | Ansichten | Benutzer     | Datum            |
|           | Medikamente           |                        |                 |          | 1         | 1         | Von Sunny123 | 23 Stunden zuvor |

#### Mit "Thema hinzufügen" können Sie nun einen neuen Beitrag verfassen:

| Forum Selbsthilfe Demenz für versorgende Angehörige                                                                                                    |                                 |
|----------------------------------------------------------------------------------------------------|---------------------------------|
| Diskussionsforum für Angehörige von Menschen mit Demenz und Fachkräfte                                                                                                    | ×                               |
| ☑ Neue Themen abonnieren   RSS क                                                                                                    |                                 |
| ✗ Titel des Themas *                                                                                                    |                                 |
| Titel hier eingeben                                                                                                    |                                 |
| 11pt B I U +=∈ A - E = E = E = Ø ‰ ↔ ⊕ つ ு 🛱 {;}©                                                                                                    | ×                               |
| I                                                                                                    |                                 |
|                                                                                                    |                                 |
|                                                                                                    |                                 |
| Datei anhängen: Datei auswählen Keine ausgewählt                                                                                                    | Maximal erlaubte Dateigröße 1MB |
| Revealed the second second sec |                                 |
| Schlagwörter für Thema (Schlagwörter mit Kommas trennen)                                                                                                    |                                 |
| Beginne hier mit der Eingabe von Schlagwörtern (maximal 5 sind zulässig)                                                                                                    |                                 |
| Dieses Thema abonnieren                                                                                                    |                                 |
|                                                                                                    | THEMA HINZOFUGEN                |

Dafür unter "Titel des Themas" einen möglichst aussagekräftigen Titel wählen (damit später andere Betroffene mittels Schlagwortsuche auch passende ältere Beiträge finden können) und dann den Text eingeben.

## 5. Beiträge und Themen abonnieren

Checkbox "**Thema abonnieren**": Sie können einzelne Themen oder auch alle "neuen Themen" eines Forums abonnieren. Nach Bestätigung eines E-Mail-Links erhalten

Sie eine E-Mail, wenn ein neuer Eintrag oder Antwort für dieses Thema verfasst wurde.

#### 6. Privates Thema an Administrator senden

Checkbox "Privates Thema": Private Themen sind nicht für andere Teilnehmer sichtbar, Sie werden nur vom Administrator/Moderator gelesen.

#### 7. Auf einen Beitrag antworten

Durch Anklicken von Beiträgen anderer Teilnehmer können Sie die Inhalte lesen und auch Antworten schreiben.

#### 8. Nach Schlagworten suchen

Durch Anklicken der Lupe in der grauen Taskleiste öffnet sich ein Textfeld, in dem Sie Ihre Schlagworte eingeben können.

| Foren     | Mitglieder         | Neueste Beiträge        | Mein Profil     | Abmelden |                  |                    |              |                  | <u>ڳ</u> م        |
|-----------|--------------------|-------------------------|-----------------|----------|------------------|--------------------|--------------|------------------|-------------------|
| Foren     |                    |                         |                 |          |                  |                    |              |                  |                   |
| online-F  | orum Selbsth       | nilfe Demenz            |                 |          |                  |                    | 907          | Unread Posts   F | oren 🔊   Themen 🔊 |
| online-Fo | rum Selbsthilfe De | menz                    |                 |          |                  |                    |              |                  |                   |
| ∧ Fore    | 0 0 0              | 8                       |                 |          |                  |                    |              | Ther             | na hinzufügen     |
| 🖲 Foru    | m Selbsthilfe Dem  | enz für versorgende Ang | jehörige 4 / 11 |          | Forum f ür Mensc | hen mit der Diagno | ose Demenz 1 | / 1              |                   |
| Foru      | m Demenz und Cor   | ona 1/1                 |                 |          | Forum Oase-Mor   | mente 1 / 1        |              |                  |                   |
| Status T  | hemen              |                         |                 |          | Forum            | Antworten          | Ansichten    | Benutzer         | Datum             |
| D         | Kontaktsperre Pfle | geheim                  |                 |          | ۲                | 0                  | 1            | Von waldi23      | 22 Stunden zuvor  |
| D         | Diagnose bewältig  | en                      |                 |          | ۲                | 0                  | 1            | Von waldi23      | 22 Stunden zuvor  |
|           |                    |                         |                 |          | 6                |                    |              |                  |                   |

# 9. Angaben in Ihrem Profil ändern

Durch Anklicken des Reiters "Mein Profil" – "Benutzerkonto" können Sie z.B. Ihren angezeigten Namen oder Ihre E-Mail-Adresse ändern.

Möchten Sie, dass Ihr Benutzerkonto mit allen Inhalten gelöscht wird, wenden Sie sich bitte an den Systemadministrator:

claudia.krack@alzheimer-gesellschaft-rhpf.de

# 10. Abmelden

Durch Anklicken des Reiters "Abmelden" in der grauen Taskleiste melden Sie sich vom Forum ab.

#### 11. Passwort vergessen

In der Anmeldemaske können Sie durch Auswahl der Option "Passwort vergessen" das alte Passwort zurücksetzen:

| Foren         |   |   |              |                                          |
|---------------|---|---|--------------|------------------------------------------|
| Forum - Login | I |   |              |                                          |
|               |   |   |              | Willkommen!                              |
|               |   | * | Benutzername |                                          |
|               |   | P | Passwort     | 8                                        |
|               |   |   | Erir         | nnere dich an mich   Passwort vergessen? |
|               |   |   |              | ANMELDEN                                 |
|               |   |   |              | Lat Benutzerkonto anlegen                |

Geben Sie dafür Ihre E-Mail-Adresse oder Ihren Benutzernamen ein:

| Foren       Passwort zurücksetzen         Hast du dein Passwort vergessen?         Bitte gebe deine E-Mail-Adresse oder deinen Benutzernamen ein         Gebe deine E-Mail-Adresse oder deinen Benutzernamen ein. Wir senden dir dann einen Link, über den du dir ein neues Passwort erstellen kannst.         PASSWORT ZURÜCKSETZEN | Foren    | Neueste Beiträge | Registriere | n Anmelden                              |                                                                                                    |  |
|----------------------------------------------------------------------------------------------------|----------|------------------|-------------|-----------------------------------------|----------------------------------------------------------------------------------------------------|--|
| Passwort zurücksetzen Hast du dein Passwort vergessen? Bitte gebe deine E-Mail-Adresse oder deinen Benutzernamen ein Gebe deine E-Mail-Adresse oder deinen Benutzernamen ein. Wir senden dir dann einen Link, über den du dir ein neues Passwort erstellen kannst. PASSWORT ZURÜCKSETZEN                                             | Foren    |                  |             |                                         |                                                                                                    |  |
| Hast du dein Passwort vergessen?<br>Bitte gebe deine E-Mail-Adresse oder deinen Benutzernamen ein<br>Gebe deine E-Mail-Adresse oder deinen Benutzernamen ein. Wir senden dir dann<br>einen Link, über den du dir ein neues Passwort erstellen kannst.<br>PASSWORT ZURÜCKSETZEN                                                       | Passwort | zurücksetzen     |             |                                         |                                                                                                    |  |
| Bitte gebe deine E-Mail-Adresse oder deinen Benutzernamen ein Gebe deine E-Mail-Adresse oder deinen Benutzernamen ein. Wir senden dir dann einen Link, über den du dir ein neues Passwort erstellen kannst. PASSWORT ZURÜCKSETZEN                                                                                                    |          |                  |             | Hasi                                    | t du dein Passwort vergessen?                                                                                 |  |
| Gebe deine E-Mail-Adresse oder deinen Benutzernamen ein. Wir senden dir dann<br>einen Link, über den du dir ein neues Passwort erstellen kannst.<br>PASSWORT ZURÜCKSETZEN                                                                                                    |          |                  |             | Bitte gebe deine                        | e E-Mail-Adresse oder deinen Benutzernamen ein                                                                |  |
| PASSWORT ZURÜCKSETZEN                                                                                                    |          |                  |             | Gebe deine E-Mail-Adr<br>einen Link, üb | esse oder deinen Benutzernamen ein. Wir senden dir dann<br>er den du dir ein neues Passwort erstellen kannst. |  |
|                                                                                                    |          |                  |             | PA                                      | SSWORT ZURÜCKSETZEN                                                                                           |  |
|                                                                                                    |          |                  |             |                                         |                                                                                                    |  |

Sie bekommen nach der Betätigung "Passwort zurücksetzen" einen Link an Ihre E-Mail-Adresse zugesendet den Sie bestätigen müssen. Dann können Sie sich ein neues Passwort vergeben.